# GESTION DES DONNÉES UNIQUES DES ORGANISMES (GDUNO)

### **G**UIDE ALLÉGÉ DE L'UTILISATEUR

#### POUR LA COLLECTE DES RENSEIGNEMENTS

#### DES ORGANISMES PRIVÉS DU PRÉSCOLAIRE,

### DU PRIMAIRE ET DU SECONDAIRE

VERSION 3.0

Version du 2014-11-19

Direction de la gouvernance des solutions d'affaires Direction général des ressources informationnelles Secteur des politiques et du soutien à la gestion

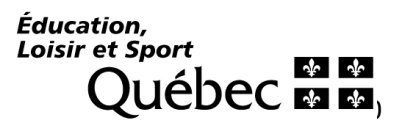

## Aide-mémoire pour les établissements d'enseignement privés

Il est à noter que les fonctions « **Responsable de la sécurité civile** » et « **Substitut en sécurité civile** » sont des fonctions ajoutées en septembre 2009 au système GDUND à la demande du Ministère, comme membre de *l'Organisation de la sécurité civile du Québec* (OSCQ), puisqu'il doit s'assurer que le nom du répondant ou de la répondante en sécurité civile ainsi que celui d'un substitut lui soit communiqué.

En quelques mots, les renseignements inscrits seront et demeureront confidentiels; ils pourraient être utilisés uniquement dans le cas de situation urgente. Nous espérons ne jamais avoir à les utiliser, mais si tel était le cas, par exemple, dans le cas d'une pandémie, les informations vous seraient transmises rapidement à l'aide notamment d'un courriel transmis à votre personne identifiée dans l'une de ces deux fiches. Procédure pour mettre à jour les informations sur vos organismes dans GDUNO.

#### 1. Accéder au système « GDUNO » par le lien suivant :

http://www.mels.gouv.qc.ca/etablissements-scolaires-publics-etprives/administration/ecoles-privees/gestion-des-donnees-uniques-des-organismesgduno/

#### 2. Cliquer sur « Accès à la mise à jour », dans cet écran (voir figure 1).

Établissements scolaires (publics et privés)
 Écoles privées

Cadre légal et réglementaire Demandes relatives au permis

Gestion des données uniques des organismes (Système

GDUNO) Allocations supplémentaires

Établissements fermés

(Système ETAPE)

Commission consultative de l'enseignement privé

# Gestion des données uniques des organismes (Système GDUNO)

Documentation GDUNO

Correspondance

🕥 🔸 Extranet CollecteInfo 🖸

Système ADAN

Système ARIANE

Système ETAPE

Système GDUNO
 Système Charlemagne

#### Qu'est-ce que GDUNO?

Le système <u>GDUNO</u> permet aux établissements d'enseignement privés de consulter et de mettre à jour les informations relatives à leur établissement (xxx500) et à leur(s) installation(s) (xxx501, xx502, etc.), notamment les coordonnées.

#### Une banque de renseignements utiles pour qui?

En consultant la <u>recherche d'un organisme scolaire</u>, les citoyens ont accès à diverses informations concernant l'installation ou les installations de l'établissement comme l'adresse, le numéro de téléphone, l'adresse électronique, le site Web ainsi que le nom du directeur ou de la directrice de l'école. L'établissement est responsable de la mise à jour de ses données et se doit d'effectuer les mises à jour nécessaires dès que des changements se produisent.

Le personnel du Ministère qui a à communiquer avec divers intervenants dans votre établissement et vos installations utilise ce système pour repérer rapidement un numéro de téléphone ou une adresse électronique, par exemple. De plus, les envois massifs de correspondance du Ministère s'effectuent par le système GDUNO.

## Qu'est-ce qu'on entend par établissement et installation?

L'établissement (xxx500) fait référence au centre administratif, alors que l'installation (xxx501) concerne le lieu précis où sont offerts les services éducatifs. Il s'agit généralement du même endroit, mais cela n'est pas toujours le cas. Certains établissements ayant plusieurs installations, la numérotation en tient compte : xxx501, xxx502, xxx503, etc. Dans ce dernier cas, il est essentiel de fournir tous les renseignements requis pour chacune des installations.

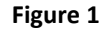

- 3. Vous identifiez au système GDUNO avec votre code d'utilisateur et votre mot de passe.
- 4. Sélectionner l'organisme à modifier en cliquant sur le code d'organisme correspondant (voir figure 2). Les fonctions « Responsable en sécurité civile » et « Substitut en sécurité civile » sont disponibles uniquement dans l'installation soit le « Code d'organisme » qui se termine par 501, 502, 503 et ainsi de suite, selon le nombre de

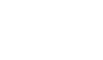

bâtiments où sont assis les élèves. Le « Code d'organisme » qui se termine par 500 est l'établissement qui chapeaute une ou plusieurs installations; il s'agit du centre administratif de votre école.

| Résultats de recherche |             |                           |  |                               |          |
|------------------------|-------------|---------------------------|--|-------------------------------|----------|
| 2 Organisme(s)         |             |                           |  |                               | Page : 1 |
| Code d'organisme       | Nom courant |                           |  | Type d'organisme              |          |
| 122500                 | École ABC   |                           |  | Établissement d'enseig. privé |          |
| 122501                 | École ABC   | Aller dans l'installation |  | Installation                  |          |
| Figure 2               |             |                           |  |                               |          |

5. Vérifier, dans un premier temps, les données du bloc « Communication » dans l'onglet « Mise à jour organisme » situé au bas de l'écran de la figure 3.

Il est à noter que les informations inscrites dans cet onglet sous le numéro de l'installation sont disponibles en partie à toute personne qui consulte « **Recherche d'un organisme scolaire grand public GDUND** » situé à l'adresse suivante : <u>http://wwwl.mels.gouv.qc.ca/trouverEcole/index.asp?page=recherche</u>. La banque de renseignement de votre établissement et de vos installations est utilisée par toutes les directions du Ministère notamment pour les communications avec les responsables d'établissements. L'établissement est responsable de la mise à jour de ses données et nous vous invitons à effectuer les modifications dès que celles-ci ne sont plus exactes.

|                                                                                                    | Mise à jour<br>organisme                                                                                                    | Détail                                                                                                    | 2- Accéder aux intervenar                                                                                                    | nts                                                                                                    |
|----------------------------------------------------------------------------------------------------|----------------------------------------------------------------------------------------------------|----------------------------------------------------------------------------------------------------|----------------------------------------------------------------------------------------------------|----------------------------------------------------------------------------------------------------|
| Renseignemen                                                                                        | ts Adresse                                                                                                    |                                                                                                    |                                                                                                    |                                                                                                    |
| dentificatio                                                                                        | n de l'organisme                                                                                                    |                                                                                                    |                                                                                                    |                                                                                                    |
| Code<br>l'organisme                                                                                 | Nom courant                                                                                                    |                                                                                                    | Type d'organisme                                                                                                    | Période                                                                                                    |
| 05501                                                                                               | La grande école                                                                                                    |                                                                                                    | Installation                                                                                                    | Année 2013-2014                                                                                                    |
| lenseigner                                                                                          | nents de l'organisme                                                                                                    |                                                                                                    |                                                                                                    | * Champs obligatoi                                                                                                    |
|                                                                                                    | Code d'organisme :                                                                                                    | <u>005501</u>                                                                                                    |                                                                                                    |                                                                                                    |
|                                                                                                    | Type d'organisme                                                                                                    | Installation                                                                                                    |                                                                                                    |                                                                                                    |
|                                                                                                    | Nom officiel                                                                                                    | La grande école                                                                                                    |                                                                                                    |                                                                                                    |
|                                                                                                    | Nom courant                                                                                                    | La grande école                                                                                                    |                                                                                                    |                                                                                                    |
|                                                                                                    | Organisme responsable :                                                                                                    | 005500 : La grande école                                                                                                    |                                                                                                    |                                                                                                    |
|                                                                                                    | Adresse postale identique                                                                                                    | Oui Modifier l'adresse                                                                                                    |                                                                                                    |                                                                                                    |
| Adresse géographique : 1(<br>Q<br>G                                                                 |                                                                                                    | 1035, rue de la Chevrotière,<br>Québec, Québec,<br>G1R 5A5                                                                                                    |                                                                                                    |                                                                                                    |
|                                                                                                    | tion                                                                                                    |                                                                                                    |                                                                                                    |                                                                                                    |
| ommunica                                                                                            | lion                                                                                                    |                                                                                                    |                                                                                                    |                                                                                                    |
| <ul> <li>La section on<br/>des personn<br/>bien que ce<br/>Généralement<br/>Ministère ut</li> </ul> | communication contient des renseiu<br>communication contient des renseiu<br>ne soit pas nécessaire. Le poste t<br>nrt, le Ministère utilise l'adresse d'u<br>ilise alors l'adresse générique de l'o                                                                                                    | gnements disponibles au public qui dési<br>nséquent, nous vous recommandons d'u<br>éléphonique devrait être vide ou corresp<br>n intervenant plutôt que l'adresse menti<br>organisme. | ire communiquer avec l'organisme. Cette in<br>utiliser une adresse de courriel générique de<br>ondre au poste de la personne désignée à r<br>onnée dans la section communication. Tou                                                                 | formation sera accessible à l'ensemble<br>l'organisme (par exemple, « info@ »)<br>répondre aux questions du grand public.<br>lefois, si l'intervenant est vacant, le                        |
| <ul> <li>La section o<br/>des personn<br/>bien que ce<br/>Généraleme<br/>Ministère ut</li> </ul>    | autori<br>communication contient des rensei<br>nes qui en font la demande. Par co<br>ne soit pas nécessaire. Le poste t<br>ent, le Ministère utilise l'adresse d'u<br>ilise alors l'adresse générique de l'o<br>* Téléphone : [(418)643-7344                                                                      | nements disponibles au public qui dési<br>séquent, nous vous recommandons d'u<br>éléphonique devrait être vide ou corresp<br>in intervenant plutôt que l'adresse menti<br>organisme.  | ire communiquer avec l'organisme. Cette im<br>titliser une adresse de courriel générique de<br>ondre au poste de la personne désignée à<br>onnée dans la section communication. Tou<br>No poste : [2724                                               | formation sera accessible à l'ensemble<br>p'organisme (par exemple, « info@ »)<br>épondre aux questions du grand public.<br>tefois, si l'intervenant est vacant, le                         |
| Communica<br>La section e<br>des personn<br>bien que ce<br>Généraleme<br>Ministère ut               | communication contient des rensei<br>nes qui en font la demande. Par coi<br>nes oit pas nécessaire. Le poste t<br>ent, le Ministère utilise l'adresse d'u<br>ilise alors l'adresse générique de l'<br>* Téléphone : (418)643-7344<br>Télécopieur : (418)644-6933<br>phone outre-mer :                             | gnements disponibles au public qui dési<br>nséquent, nous vous recommandons d'u<br>éléphonique devrait être vide ou corresp<br>in intervenant plutôt que l'adresse menti<br>ganisme.  | ire communiquer avec l'organisme. Cette im<br>itiliser une adresse de courrie) générique de<br>ondre au poste de la personne désignée à<br>onnée dans la section communication. Tou<br>No poste : [2724<br>1- Vérifier les rensee<br>"Communication". | formation sera accessible à l'ensemble<br>r l'organisme (par exemple, « info@ »)<br>épondre aux questions du grand public.<br>tefois, si l'intervenant est vacant, le<br>eignements du bloc |
| Communica<br>La section o<br>des person<br>bien que ce<br>Généraleme<br>Ministère ut                | Communication contient des rensei<br>nes qui en font la demande. Par coi<br>nes oit pas nécessaire. Le poste t<br>ent, le Ministère utilise l'adresse d'u<br>ilise alors l'adresse générique de l'<br>* Téléphone : (418)643-7344<br>Télécopieur : (418)644-6933<br>phone outre-mer :<br>Site web : www.lagrandee | nements disponibles au public qui dési<br>iséquent, nous vous recommandons d'u<br>éléphonique devrait être vide ou corresp<br>in intervenant plutôt que l'adresse menti<br>ganisme.   | ire communiquer avec l'organisme. Cette im<br>titliser une adresse de courriel générique de<br>ondre au poste de la personne désignée à<br>onnée dans la section communication. Tou<br>No poste : [2724<br>1- Vérifier les rense<br>"Communication".  | formation sera accessible à l'ensemble<br>l'organisme (par exemple, « info@ »)<br>répondre aux questions du grand public.<br>tefois, si l'intervenant est vacant, le<br>signements du bloc  |

Figure 3

- Vérifier, modifier et ajouter les intervenants, selon le cas, en se déplaçant sur l'onglet « Fonction/intervenant » (voir le point n° 2 de la figure 3).
- 7. Cliquer sur l'hyperlien « Cette fonction est vacante » ou sur le nom de l'intervenant dans la colonne « Nom de l'intervenant » et de la ligne de la fonction voulue (par exemple « Responsable en sécurité civile ») afin de générer la fiche à remplir pour cette fonction bien précise (voir figure 4).

Il est important de faire l'inscription du « **Responsable en sécurité civile** » et du « **Substitut en sécurité civile** » pour <u>chacune des installations</u>. Il est important de vérifier les intervenants dans tous les organismes disponibles.

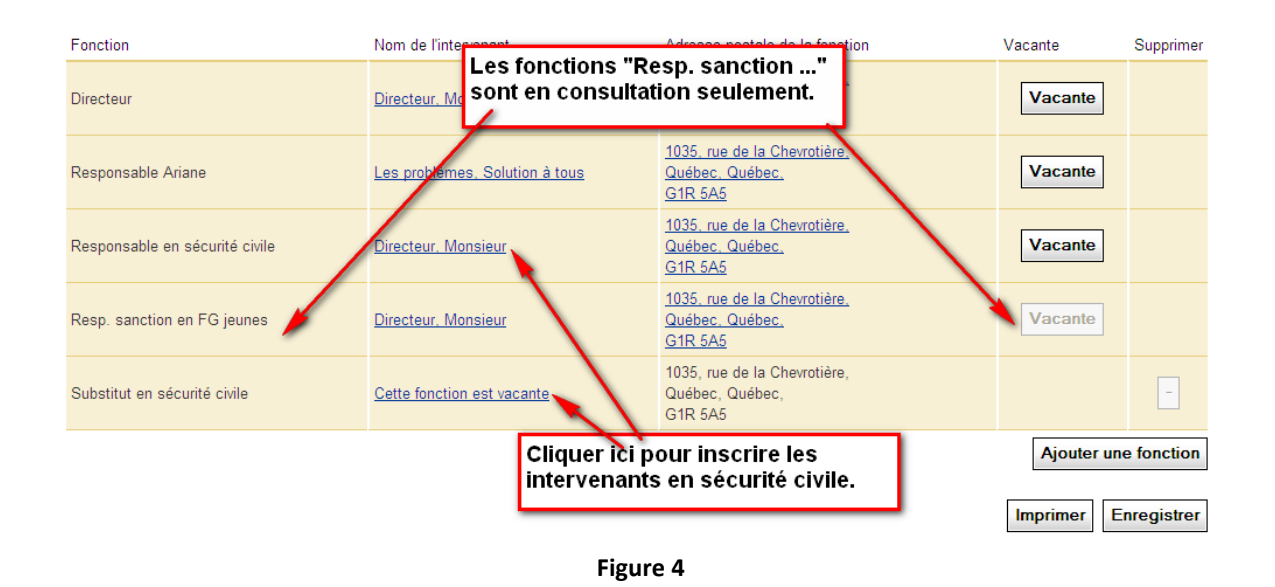

8. Sélectionner par la loupe située à droite de la commande « Choisir un intervenant » le nom de l'intervenant si celui-ci existe déjà dans l'établissement (500) ou n'importe quelle (s) installation (s) (501, 502, 503, etc.) afin d'éviter de refaire la saisie dans cette présente fiche (voir figure 5). S'il n'est pas dans la liste, passer à l'étape n°10.

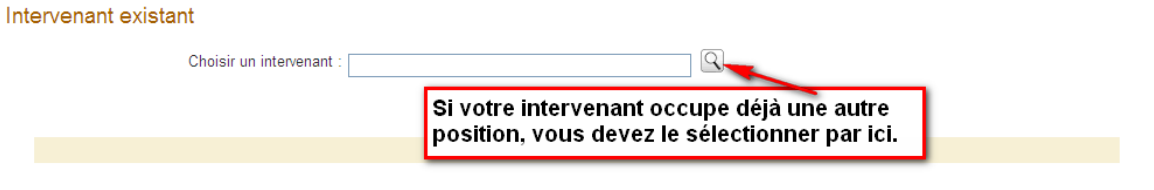

Figure 5

9. **Veuillez** prendre note que les fonctions des intervenants des établissements disponibles dans la liste GDUNO sont différentes de celles inscrites dans la fiche d'installation. Se référer au tableau suivant.

| Établissement (xxx500)                      | Installation (xxx501, 502, etc.)            |  |
|---------------------------------------------|---------------------------------------------|--|
| Directeur                                   | • Directeur                                 |  |
| Directeur adjoint                           | Responsable ARIANE                          |  |
| Responsable des ressources financières      | Responsable ADAN                            |  |
| Responsable de la déclaration des effectifs | Resp. Sanction en FG jeunes (consultation)  |  |
| Responsable GDUNO                           | Resp. Sanction en FG adultes (consultation) |  |
| Responsable ETAPE                           | Resp. Sanction en FP (consultation)         |  |
| Responsable CollecteInfo                    | Responsable de la sécurité civile           |  |
|                                             | Substitut en sécurité civile                |  |

10. **Cliquer sur** le nom de famille pour choisir l'intervenant (voir figure 6). Si des modifications sont apportées dans une fiche existante, toutes les autres fiches de ce même intervenant seront modifiées immédiatement après l'enregistrement.

#### Liste des intervenants

| R                | Recherche rapide : |                                 |  |
|------------------|--------------------|---------------------------------|--|
| 3 Intervenant(s) |                    | Page 1 de 1                     |  |
| Nom              | Prénom             | Courriel                        |  |
| Directeur        | Monsieur           | monsieur.directeur@ecoleabc.com |  |
| Les problèmes    | Solution à tous    | solution@ecoleabc.com           |  |
| Meilleur         | Ami                | ami@ecoleabc.com                |  |

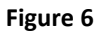

11. Compléter le bloc « Coordonnées d'urgence » et enregistrer. La fiche doit être remplie entièrement avant de pouvoir fermer cette fenêtre. Cocher la case « Je ne complète pas les deux champs, car je n'ai pas les renseignements nécessaires » si seulement un seul numéro de téléphone est disponible, peu importe les raisons, afin de permettre de fermer la fenêtre sans avoir tout rempli les champs obligatoires (voir figure 7). Pour sortir de cette fiche après l'avoir enregistrée, cliquer l'onglet visé.

| Détails de l'interve          | nant                                         |                                           |                    |
|-------------------------------|----------------------------------------------|-------------------------------------------|--------------------|
| *Nom :                        | Directeur                                    |                                           |                    |
| *Prénom :                     | Monsieur                                     |                                           |                    |
| *Sexe :                       | Masculin 💌                                   |                                           |                    |
| *Langue de<br>communication : | Français 💌                                   |                                           |                    |
| Titre court :                 |                                              |                                           |                    |
| Titre :                       |                                              | ]                                         |                    |
| *Courriel :                   | monsieur.directeur@ecoleabc.com              | ]                                         |                    |
| *Téléphone :                  | 4186437344                                   | Poste téléphonique : 2724                 |                    |
| Urgence :                     |                                              | Poste urgence :                           |                    |
| Télécopieur :                 |                                              |                                           |                    |
| Téléphone outre Mer :         |                                              |                                           |                    |
| Commentaire :                 |                                              |                                           |                    |
|                               | ~                                            | 8                                         |                    |
|                               |                                              |                                           |                    |
| Coordonnées d'ur              | gence (24 heures sur 24, 7 jours sur 7)      |                                           |                    |
| * Téléph                      | one 1 : 📃 Je ne complète pas les deux champs | , car je n'ai pas les renseignements néce | essaires.          |
| * Téléph                      | one 2 :                                      |                                           |                    |
| * Courriel dédié aux urge     | inces :                                      |                                           |                    |
|                               |                                              |                                           |                    |
|                               |                                              |                                           | Enregistrer Fermer |
|                               |                                              |                                           |                    |

Figure 7

12. Remplir l'ensemble des champs si l'intervenant ne fait pas partie de la liste. La fiche doit être remplie entièrement avant de pouvoir fermer cette fenêtre. Cocher la case « Je ne complète pas les deux champs, car je n'ai pas les renseignements nécessaires » si seulement un seul numéro de téléphone est disponible, peu importe les raisons, afin de permettre de fermer la fenêtre sans avoir tout rempli les champs obligatoires (voir figure 8). Pour sortir de cette fiche après l'avoir enregistrée, cliquer l'onglet souhaité (ou le bouton Fermer).

|                               | OU                                                                                            |
|-------------------------------|-----------------------------------------------------------------------------------------------|
| étails de l'interve           | enant                                                                                         |
| *Nom :<br>*Prénom :           |                                                                                               |
| *Sexe :                       |                                                                                               |
| *Langue de<br>communication : | Français 💌                                                                                    |
| Titre court :                 |                                                                                               |
| Titre :                       |                                                                                               |
| * Courriel :                  |                                                                                               |
| *Téléphone :                  | Poste téléphonique :                                                                          |
| Urgence :                     | Poste urgence :                                                                               |
| Télécopieur :                 |                                                                                               |
| Téléphone outre Mer :         |                                                                                               |
| Commentaire :                 |                                                                                               |
|                               |                                                                                               |
| oordonnées d'ur               | gence(24 heures sur 24, 7 jours sur 7)                                                        |
| * Téléph                      | one 1 : 🔲 Je ne complète pas les deux champs, car je n'ai pas les renseignements nécessaires. |
| * Téléph                      | ione 2 :                                                                                      |
| * Courriel dédié aux urge     | ences :                                                                                       |
| 5                             |                                                                                               |
|                               | Enregistrer Fe                                                                                |
|                               |                                                                                               |
|                               | Figure 8                                                                                      |

13. Cliquer sur « Fonction/Intervenant » pour retourner à la liste des fonctions (voir figure 9).

| Accueil > collecte u                   | des organismes > Organisme priv           | e et de l'enseignement superieu               |                        |                                      |                       |
|----------------------------------------|-------------------------------------------|-----------------------------------------------|------------------------|--------------------------------------|-----------------------|
| Collecte des organismes Listes         |                                           |                                               | 🔝 Jean-Philippe Laroch |                                      |                       |
|                                        |                                           |                                               |                        |                                      | 11 décembre 2012 15h5 |
| Recherche                              | Mise à jour<br>organisme Interver         | n/ Détail<br>ant                              |                        |                                      |                       |
| Liste des foncti                       | ions Détail de l'intervena                | nt Adresse de la fonction                     |                        |                                      |                       |
| Identificatio                          | on de l'organisme                         |                                               |                        | Turo d'organismo                     | Dáriada               |
| d'organisme                            | Nom courailt                              |                                               |                        | rype a organisme                     | Penoue                |
| 122501                                 | École ABC                                 |                                               |                        | Installation                         | Année 2012-2013       |
|                                        |                                           |                                               | Figure 9               |                                      |                       |
| ll est impor<br>pour <mark>chac</mark> | tant de faire l'inscr<br>une des installa | iption du « <b>Respon</b> :<br><u>tions</u> . | ble en sécurité civi   | e » et du « <b>Substitut en sécu</b> | rité civile »         |

14. Si vous offrez de l'enseignement en anglais, vous devez mettre à jour l'information <u>annuellement</u> sur l'enseignement en anglais. Lire le paragraphe pour bien comprendre l'impact de la question.

| Enseignement en anglais                                                                                                    |  |         |  |  |  |  |
|----------------------------------------------------------------------------------------------------|--|---------|--|--|--|--|
| :st-ce que l'installation offre un ou plusieurs cours en anglais, en plus du cours d'anglais ( <i>langue seconde</i> )? 📃 💌 🔫——                                                                                                    |  |         |  |  |  |  |
| Cette section doit être mise à jour annuellement, à partir du 1er juillet en vue de l'année scolaire qui débute (par exemple le 1er juillet 2010 pour l'année scolaire 2010-<br>2011) par toutes les installations qui offrent des services éducatifs non agréés aux fins de subventions au primaire ou au secondaire, en formation générale des jeunes.<br>Cette déclaration est nécessaire pour pouvoir déterminer la catégorie à laquelle appartient l'installation, et ce, aux fins de l'évaluation de l'admissibilité à l'enseignement en<br>anglais des élèves la fréquentant, conformément au <u>Règlement sur les critères et la pondération applicables pour la prise en compte de l'enseignement en anglais reçu<br/>dans un établissement d'enseignement privé non agréé aux fins de subventions.</u> |  |         |  |  |  |  |
| Enseignement                                                                                                    |  |         |  |  |  |  |
| Ordre d'enseignement dispensé Classe / Cycle, année Langue d'enseignement Type de formation                                                                                                    |  |         |  |  |  |  |
| Secondaire Français Générale                                                                                                    |  |         |  |  |  |  |
|                                                                                                    |  | Anglais |  |  |  |  |

15. Vérifier les programmes particuliers de formation. Si vous devez en ajouter, cliquer sur Ajouter puis choisir la catégorie de programme et le type de programme.

N. B. Certains programmes particuliers de formation doivent être inscrits par le Ministère puisque le Ministère vérifie si l'organisme respecte les conditions (les programmes de Sportsétudes ou d'Arts-études, par exemple).

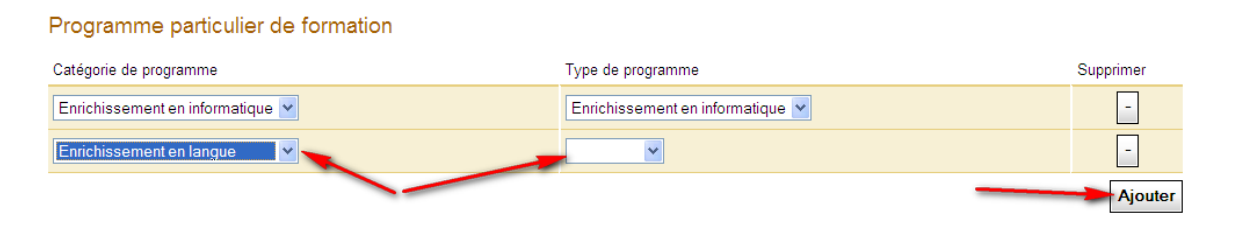

16. Vérifier les relations entre organismes. Si vous devez en ajouter, cliquer sur Ajouter puis choisir la relation et choisir l'organisme en lien.

Le Ministère est intéressé par deux types de relation actuellement. La première est « est membre de » qui vous permet de nous mentionner si vous êtes membre d'une fédération d'organisme scolaire. La deuxième est « est le fournisseur de services informatiques de » qui nous permet de déterminer si vous utilisez les services d'un fournisseur de services pour vos **transmissions avec le Ministère.** 

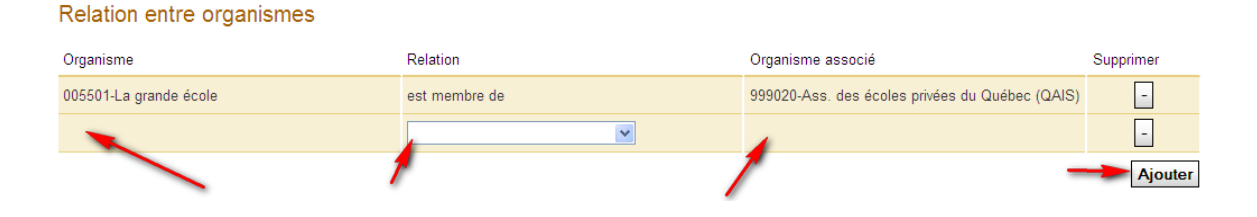